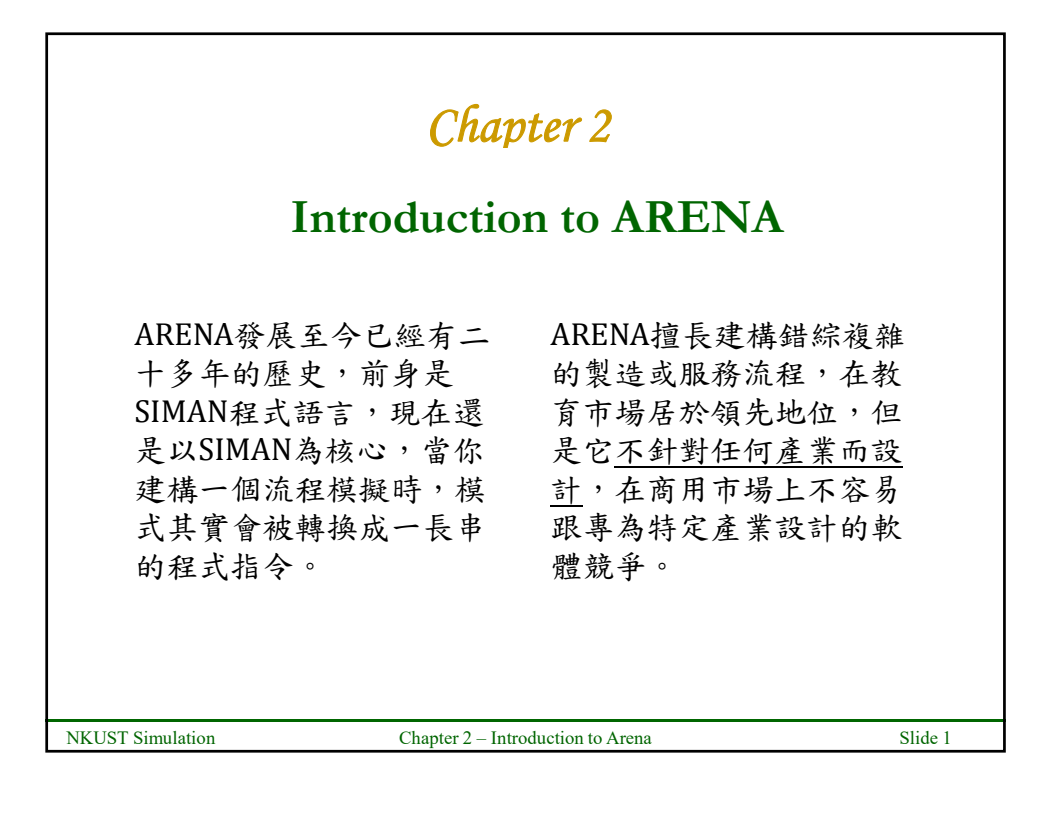

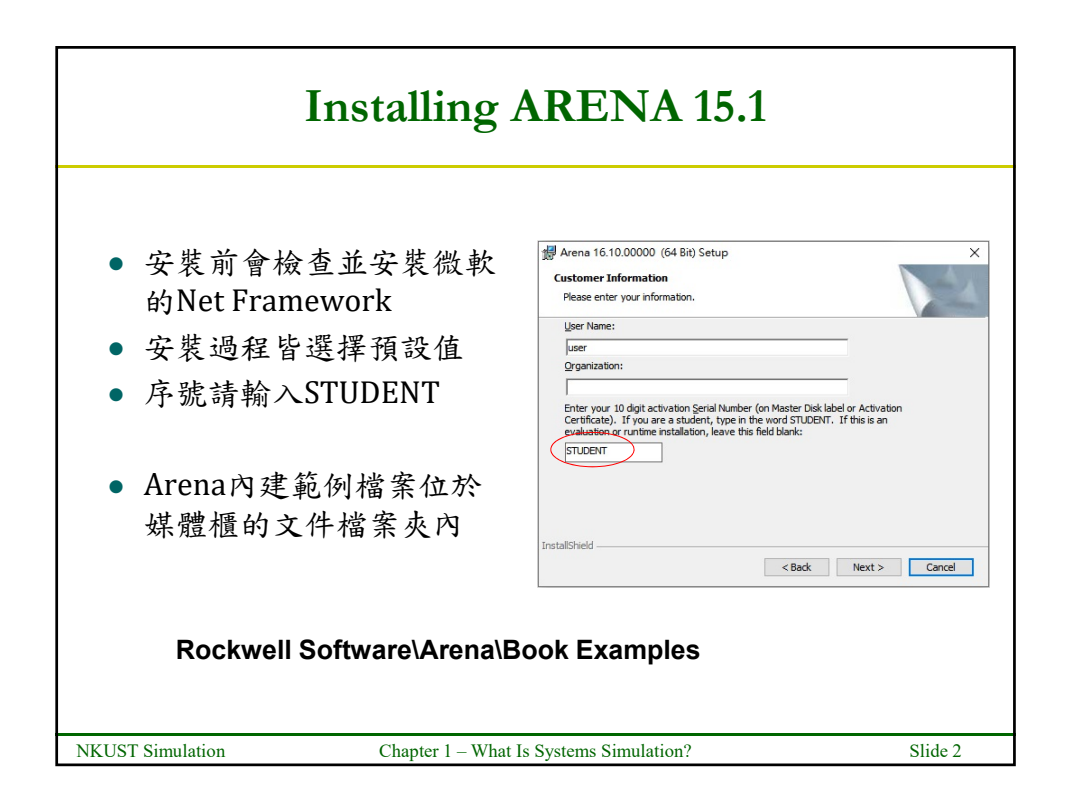

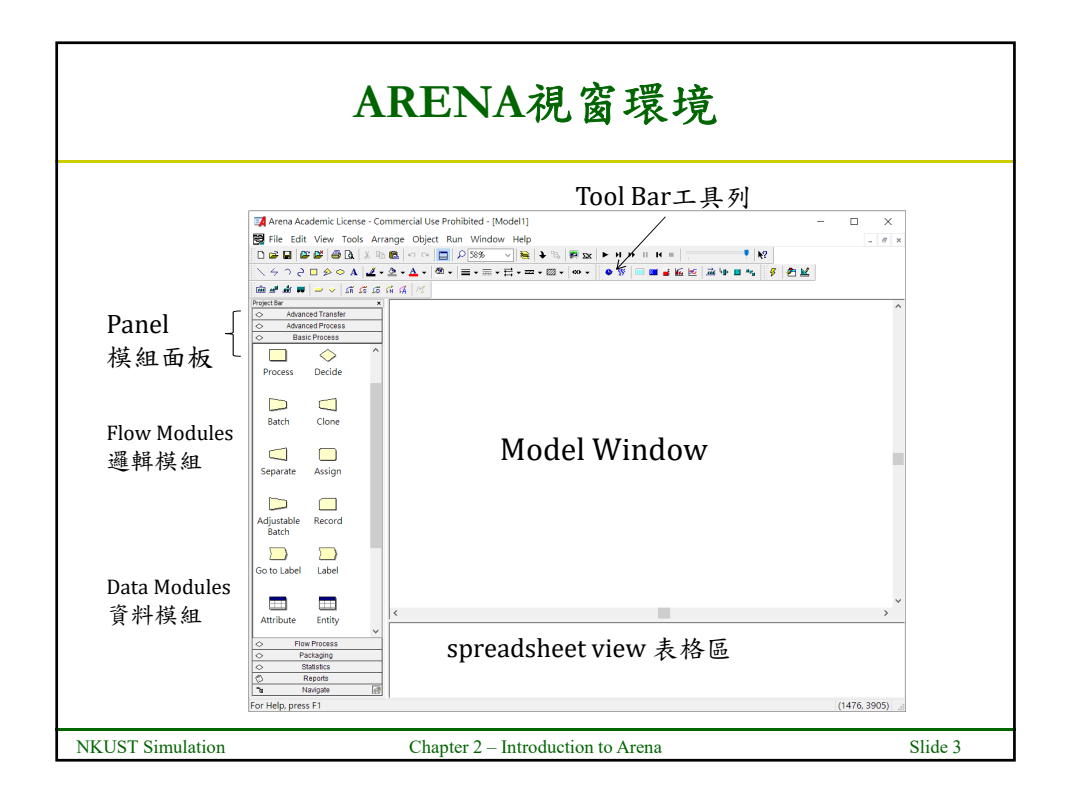

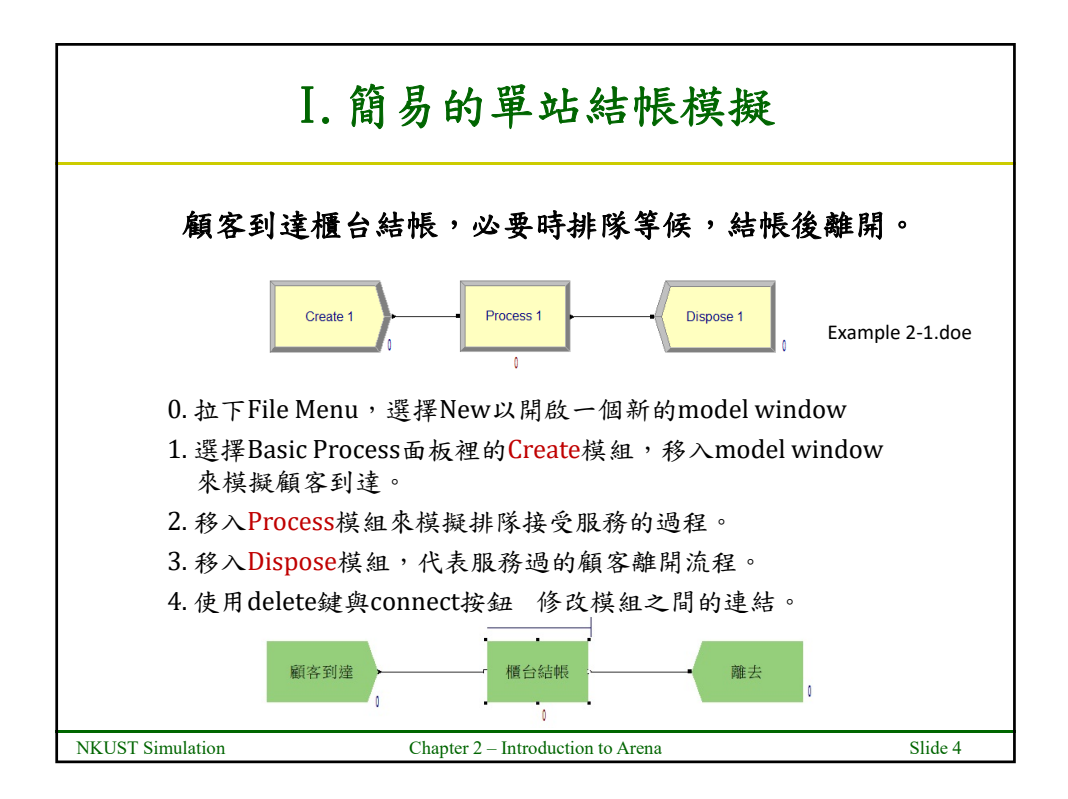

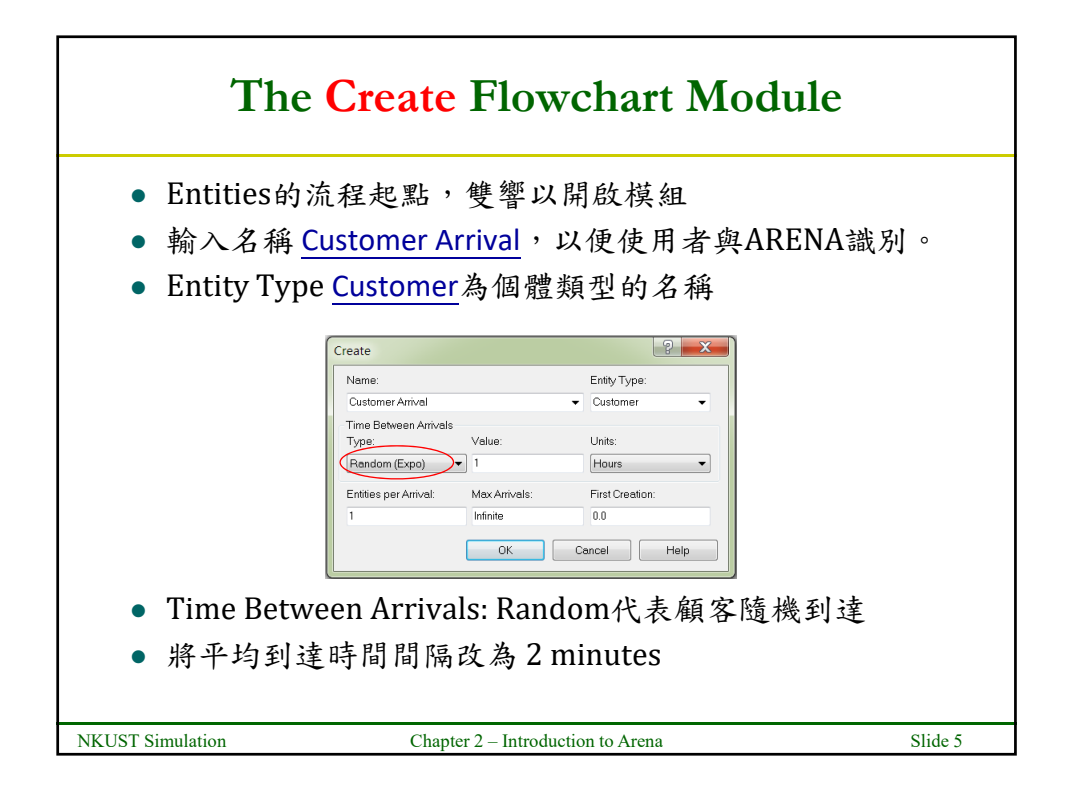

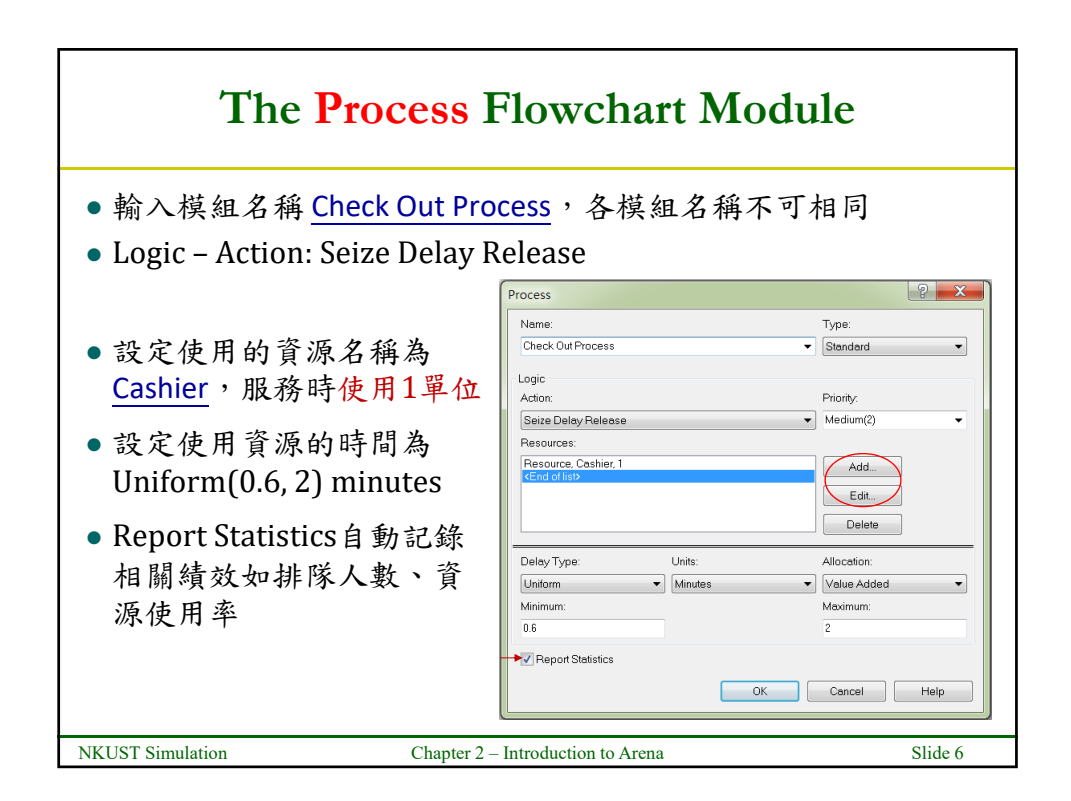

| 類型         | 說明              | 數值設定                                                   | 適用場合                       |
|------------|-----------------|--------------------------------------------------------|----------------------------|
| Constant   | 常數,時間固<br>定不變   | 固定值                                                    | 自動化作業                      |
| Normal     | 常態分佈            | 平均值(Mean)<br>標準差(Std Dev)                              | 與平均值差距越<br>大,可能性越低         |
| Triangular | 三角形分佈           | 最小值(Minimum),<br>最可能值(Most<br>Likely),<br>最大值(Maximum) | 在一定區間內變<br>化,且知道最有<br>可能的值 |
| Uniform    | 在區間內的均<br>白分佈   | 最小值(Minimum),<br>最大值(Maximum)                          | 只知道在一定區<br>間內變化            |
| Expression | 由機率變數組<br>成的運算式 |                                                        | 複雜或不規則變<br>化               |

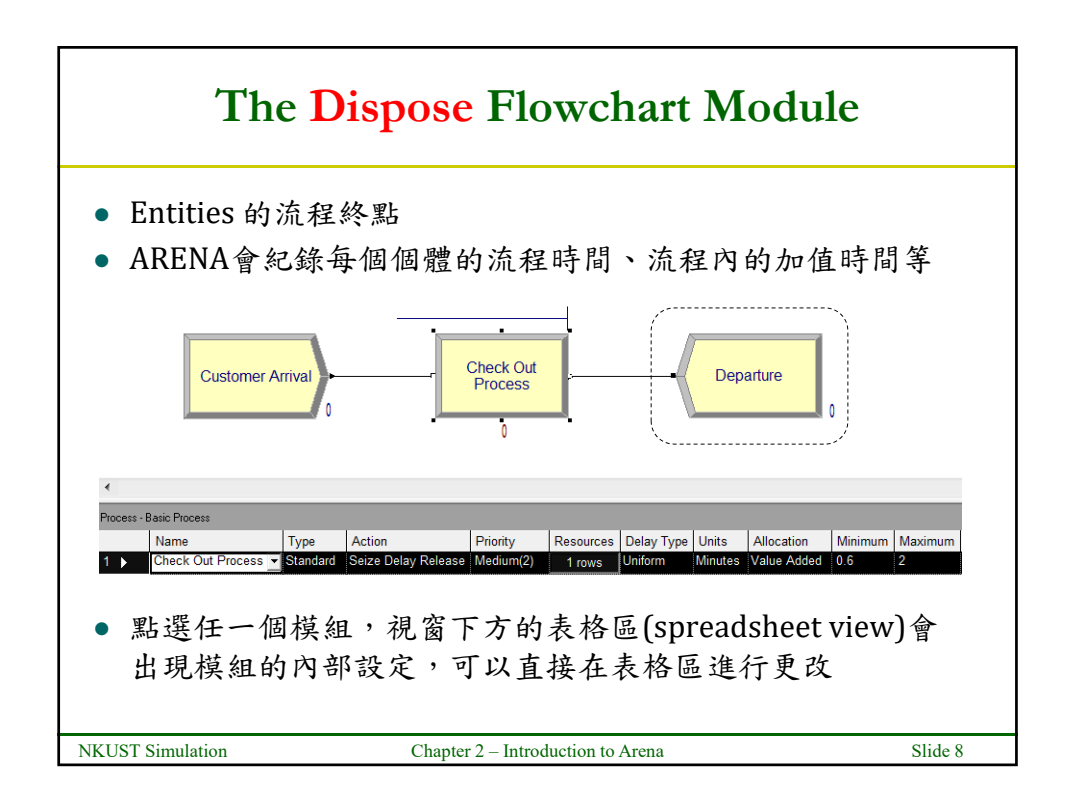

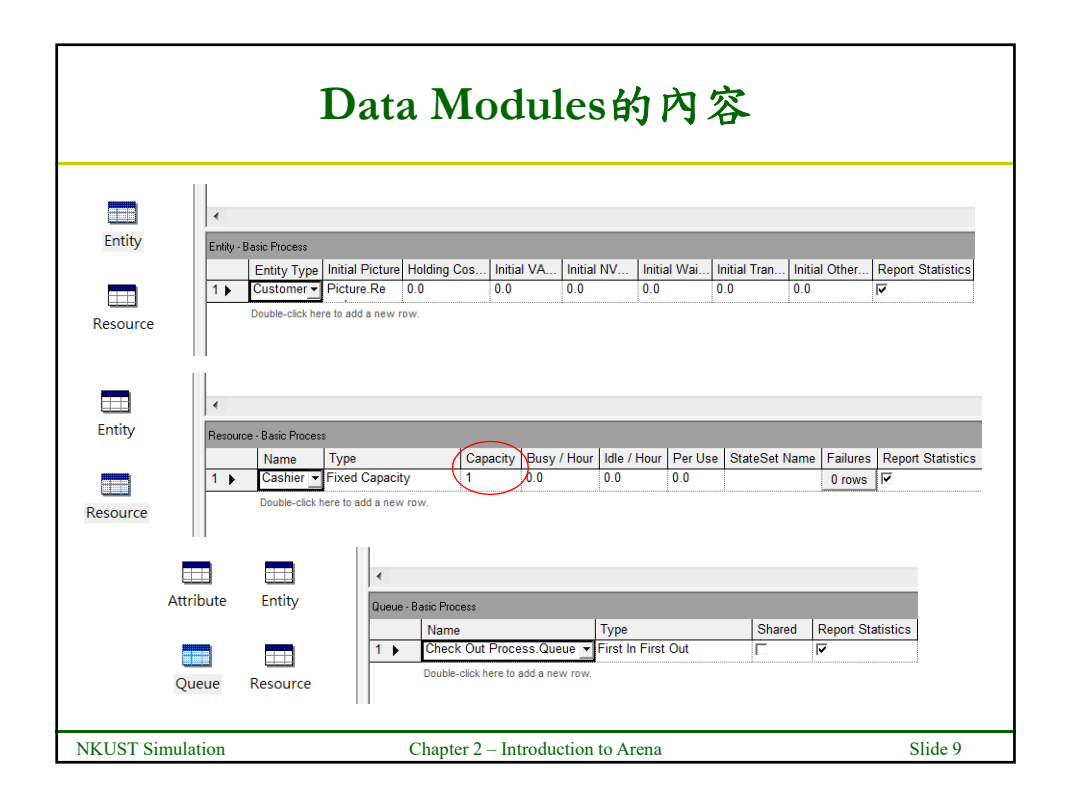

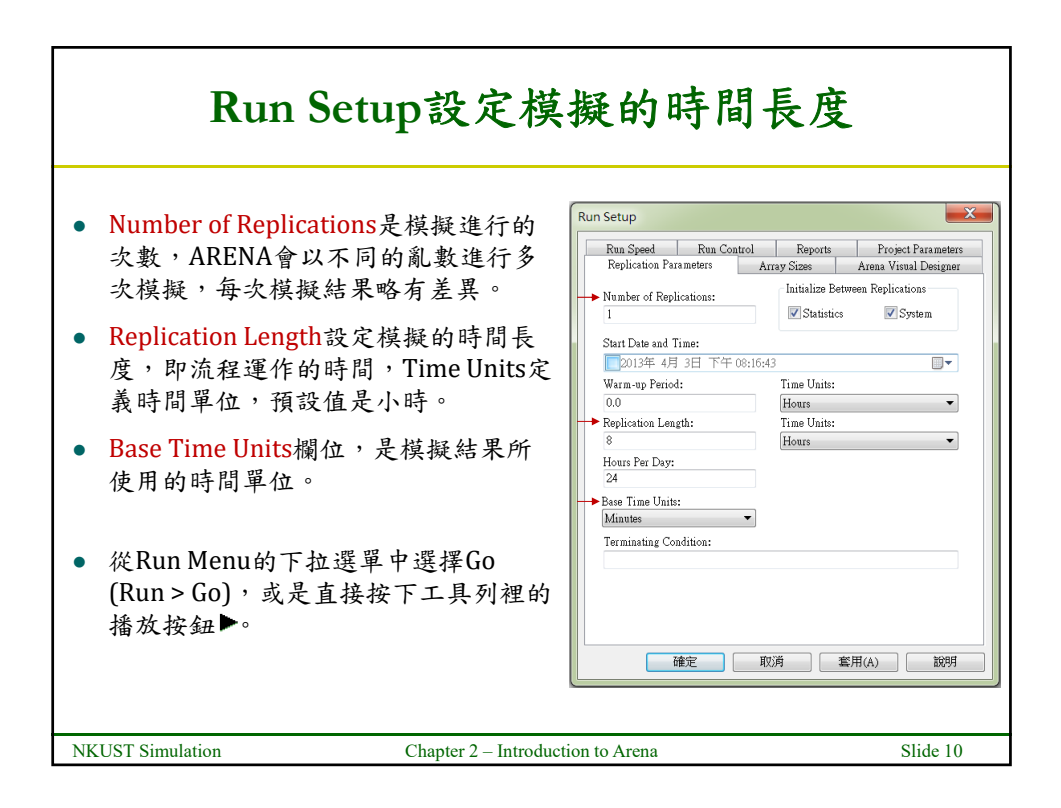

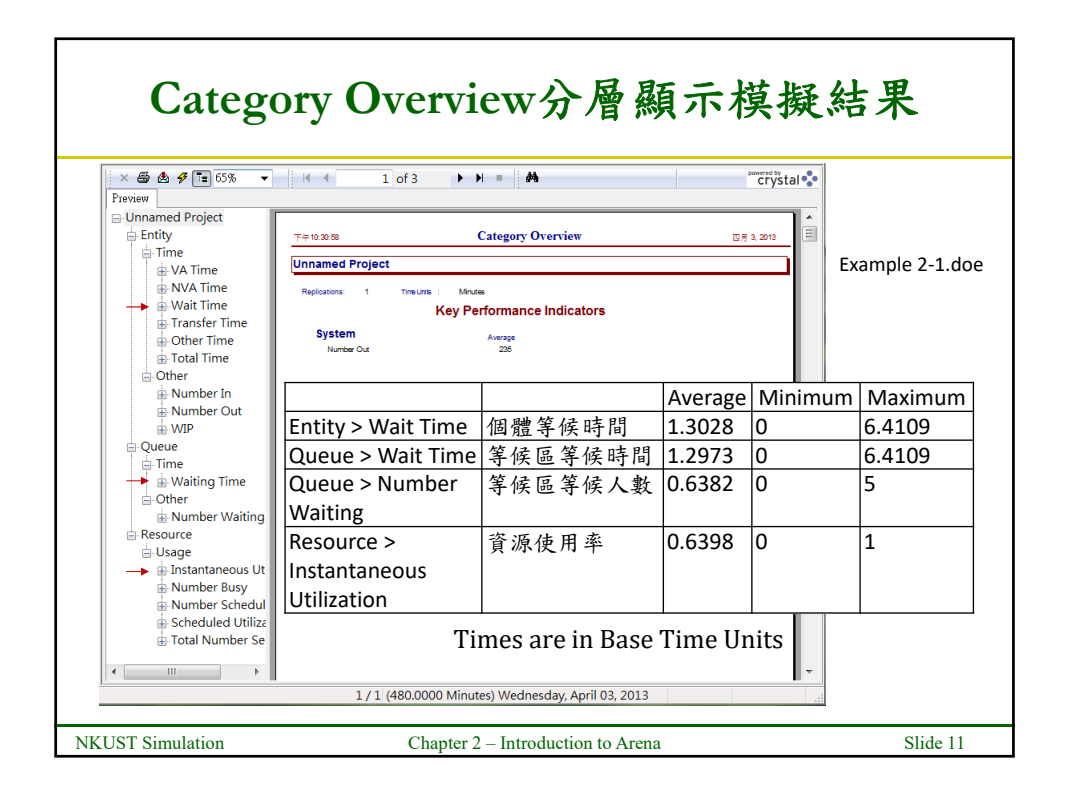

| II. 加入簡易的動畫                                                                     |                                                                 |                     |  |  |  |
|---------------------------------------------------------------------------------|-----------------------------------------------------------------|---------------------|--|--|--|
| <ol> <li>2. 改變模擬進行<br/>從Entity資料<br/>picture.repor<br/>picture.perso</li> </ol> | 亍時的移動圖形<br>模組的Initial Picture欄位修改,<br>t,從下拉選單裡選擇picture.w<br>on | 預設值是<br>oman或       |  |  |  |
|                                                                                 | Attribute Entity Attribute Entity Queue Resource Queue Resource | Holding Cost / Hour |  |  |  |
| Variable Schedule 2. 加入折線圖,模擬進行時顯示顧客總人數隨時間的變化。                                  |                                                                 |                     |  |  |  |
| NKUST Simulation                                                                | Chapter 2 – Introduction to Arena                               | Slide 12            |  |  |  |

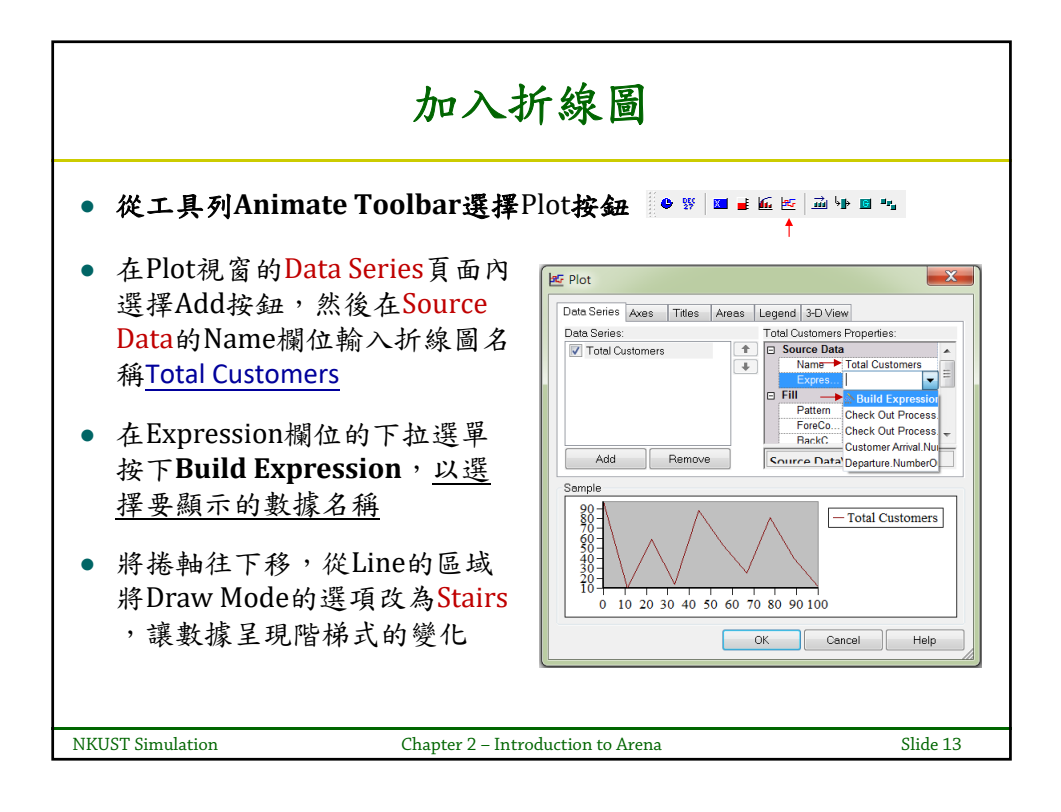

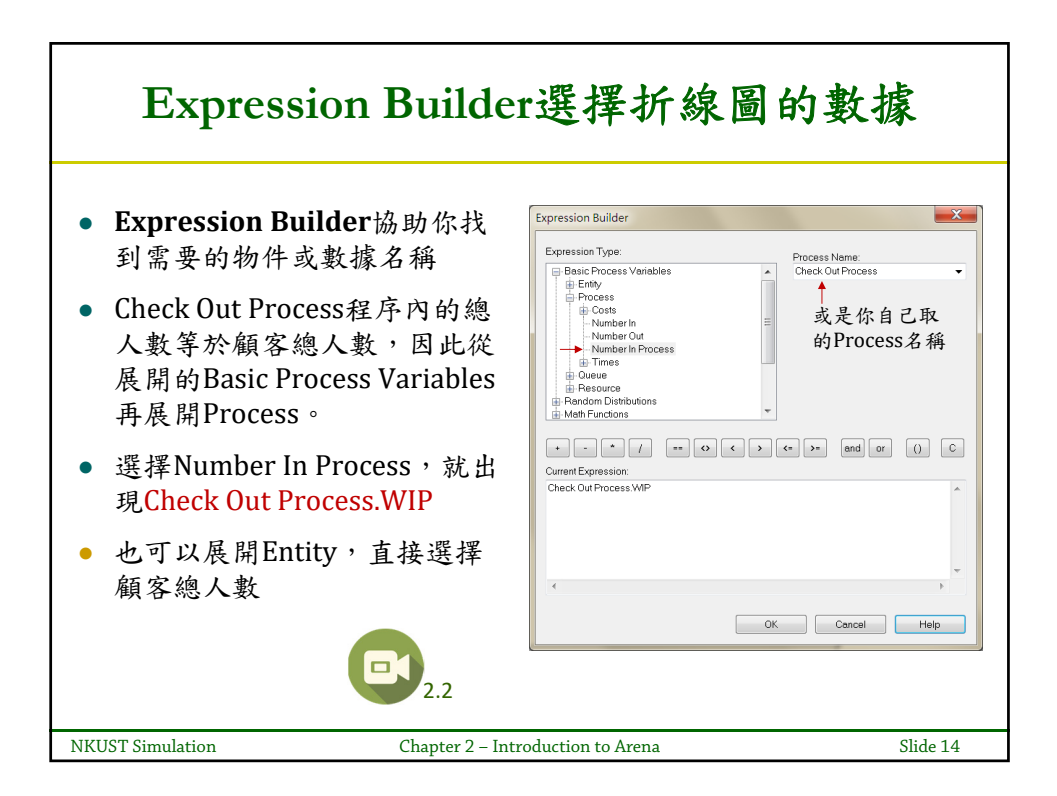

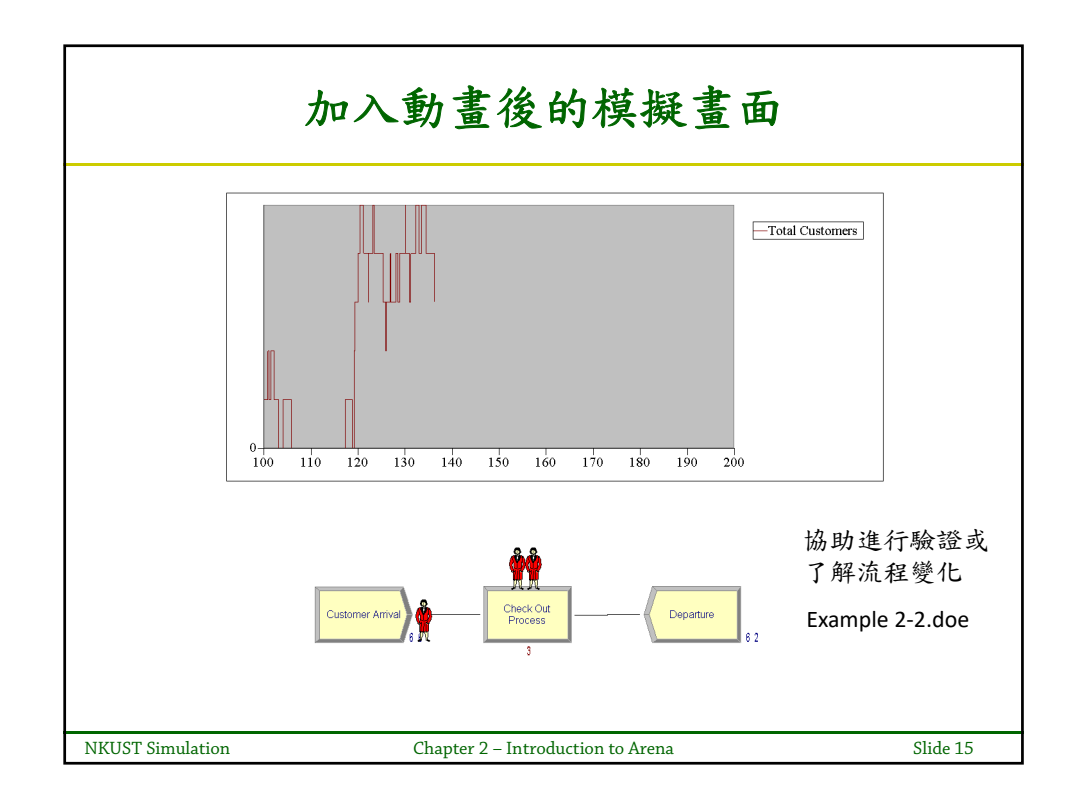

| III. 進行假設性分析                                                                                                   |         |         |         |         |    |  |
|----------------------------------------------------------------------------------------------------|---------|---------|---------|---------|----|--|
| Scenario A: 假設接近中元節時, 顧客人數將大<br>幅增加,估計平均每隔 <u>1.6分鐘</u> 就有一個顧客到<br>達,同時結帳時間的範圍將變成 <u>0.6至3分鐘</u> 。<br>重新模擬的結果: |         |         |         |         |    |  |
|                                                                                                    |         | Average | Minimum | Maximum | ]  |  |
| Entity > Wait Time                                                                                             | 個體等候時間  | 21.1488 | 0       | 42.6368 |    |  |
| Entity > Total Time                                                                                            | 流程全程時間  | 22.9394 | 1.4624  | 44.0800 |    |  |
| Queue > Number<br>Waiting                                                                                      | 等候區等候人數 | 12.6635 | 0       | 27      |    |  |
| Resource ><br>Instantaneous Utilization                                                                        | 資源使用率   | 0.9742  | 0       | 1       |    |  |
|                                                                                                    |         |         |         |         |    |  |
| KUST Simulation         Chapter 2 - Introduction to Arena         Slide 16                                     |         |         |         |         | 16 |  |

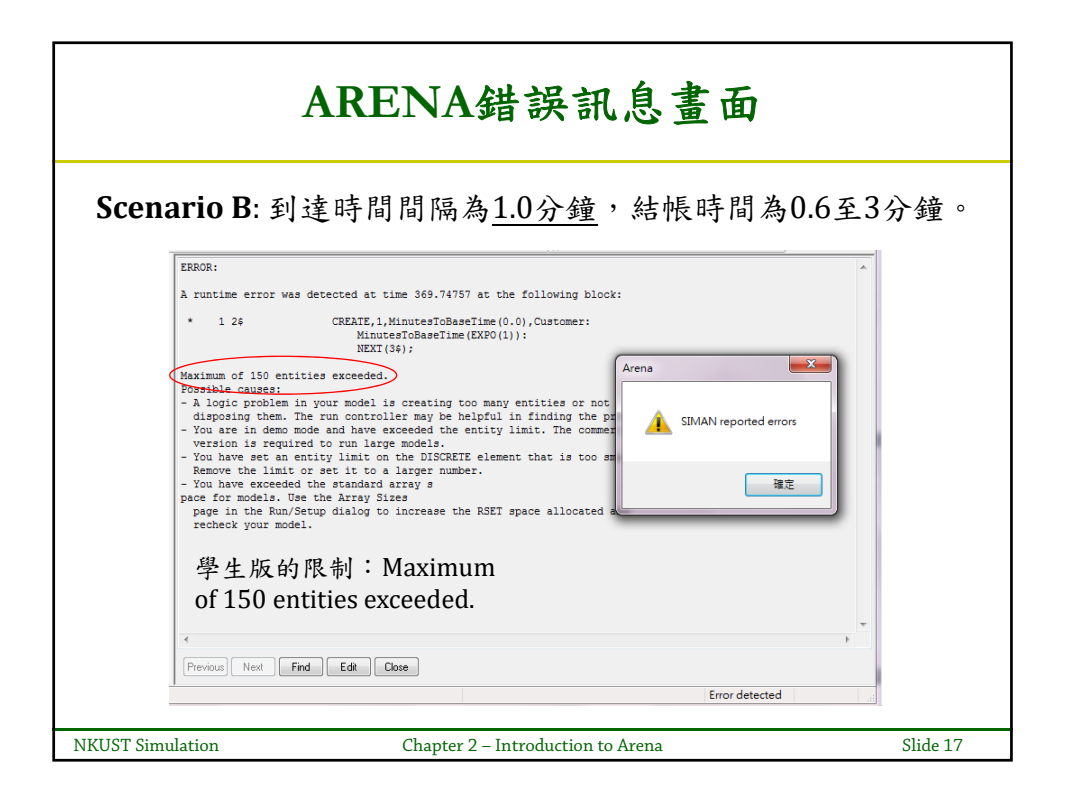

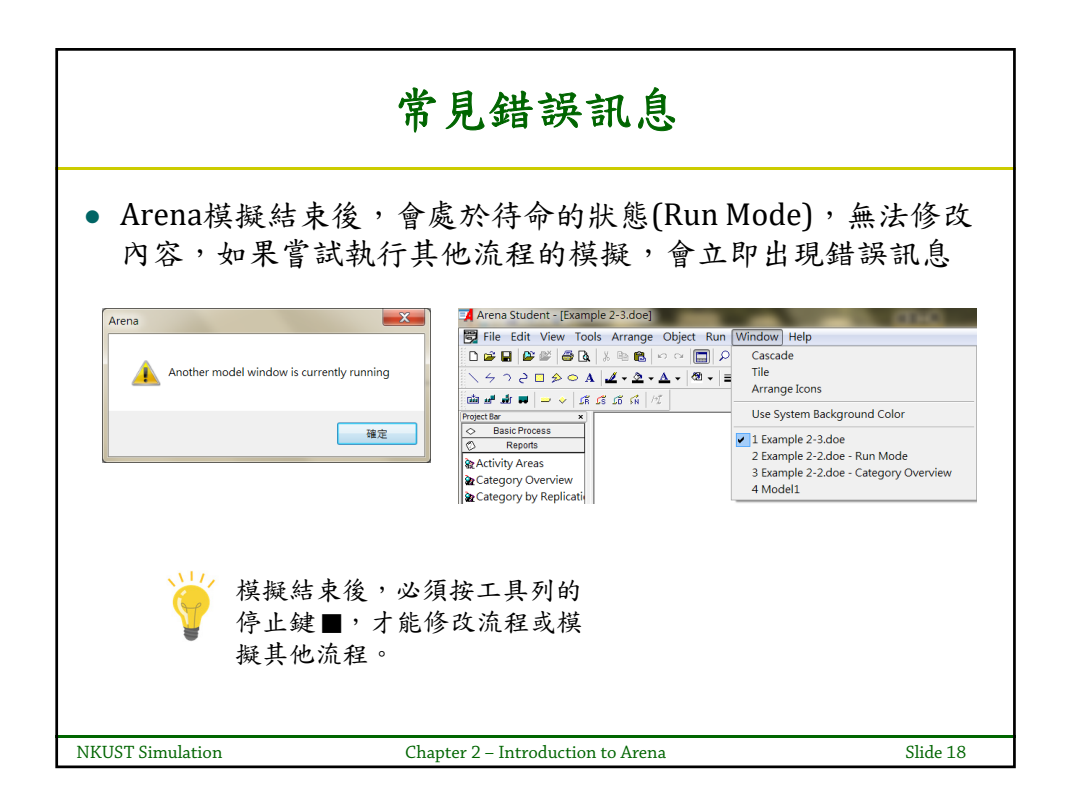

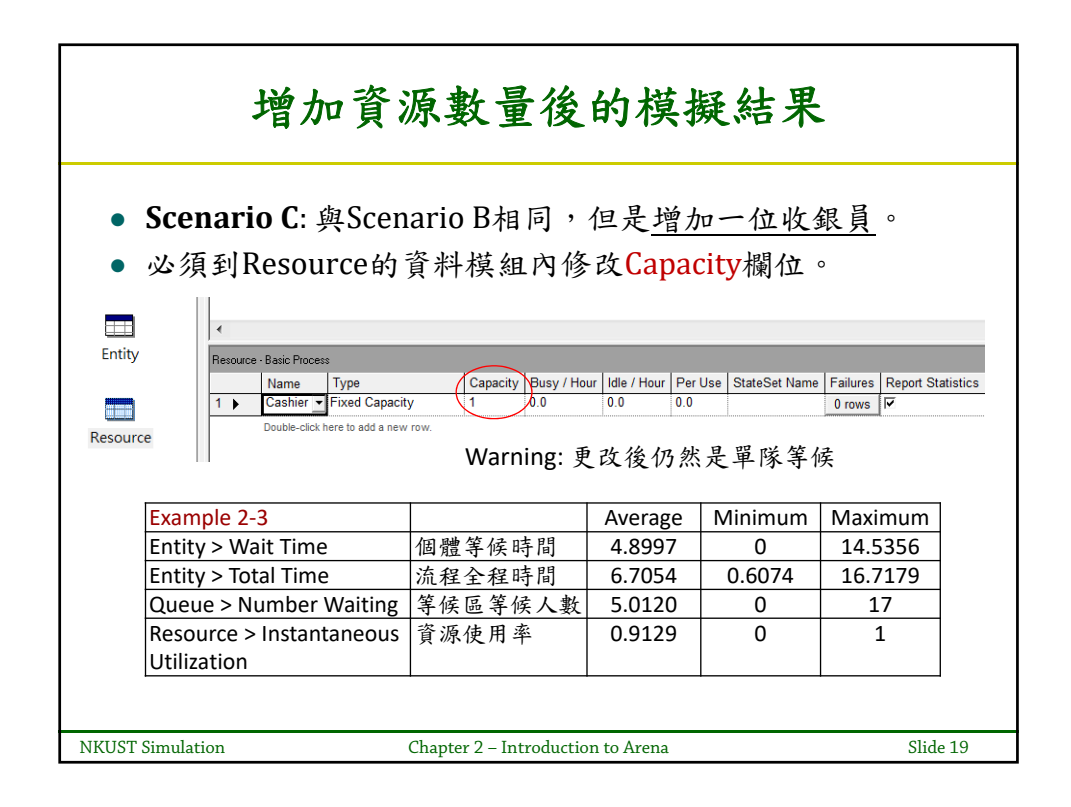

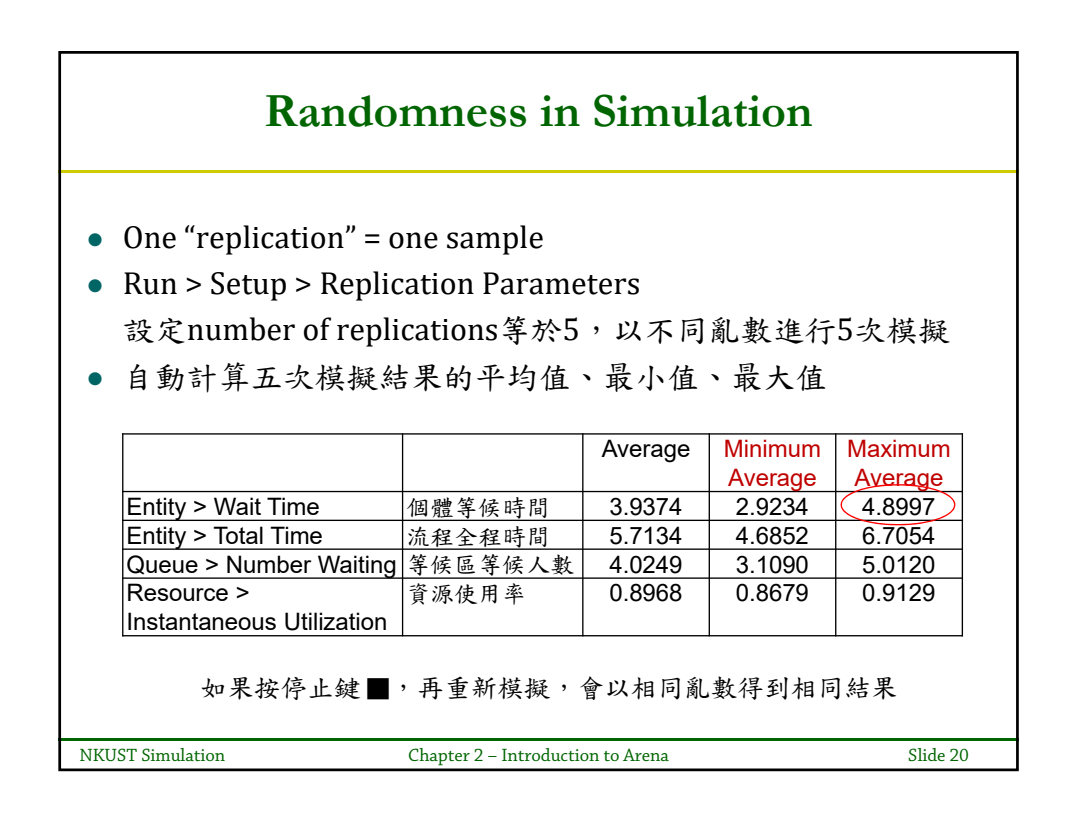

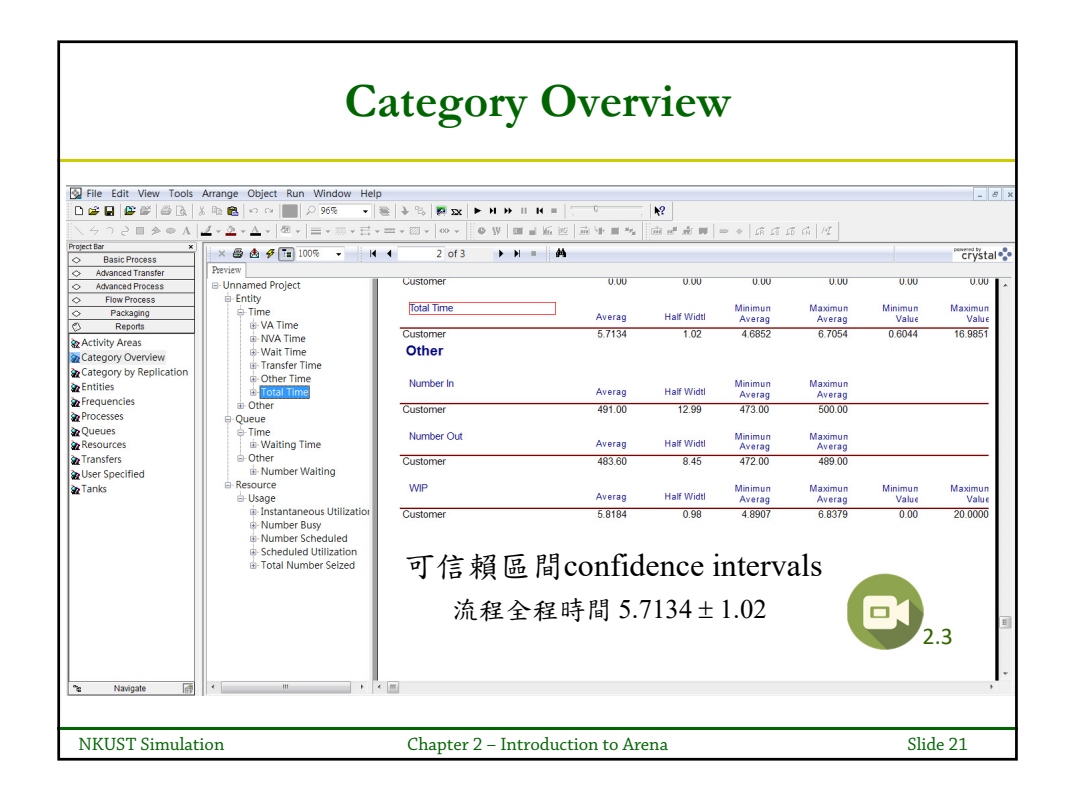

| ARENA的檔案類型             |                                      |  |  |
|------------------------|--------------------------------------|--|--|
|                        |                                      |  |  |
| Example 2-3.doe        | ARENA程式檔                             |  |  |
| Example 2-3.Backup.doe | 上一次存檔前的舊程式檔                          |  |  |
| Example 2-3.err        | 錯誤訊息檔案                               |  |  |
| Example 2-2.accdb      | Access檔案,內含全部模擬結果<br>(14.5版的副檔名為mdb) |  |  |
| Example 2-2.dsn        | 程式的衍生檔,模擬時會自動產生<br>(14.5版無此檔案)       |  |  |
| Example 2-3.opw        | 程式的衍生檔,模擬時會自動產生                      |  |  |
| Example 2-3.p          | 程式的執行檔,模擬時會自動產生                      |  |  |
| Example 2-3.out        | 文字檔,內含全部模擬結果                         |  |  |

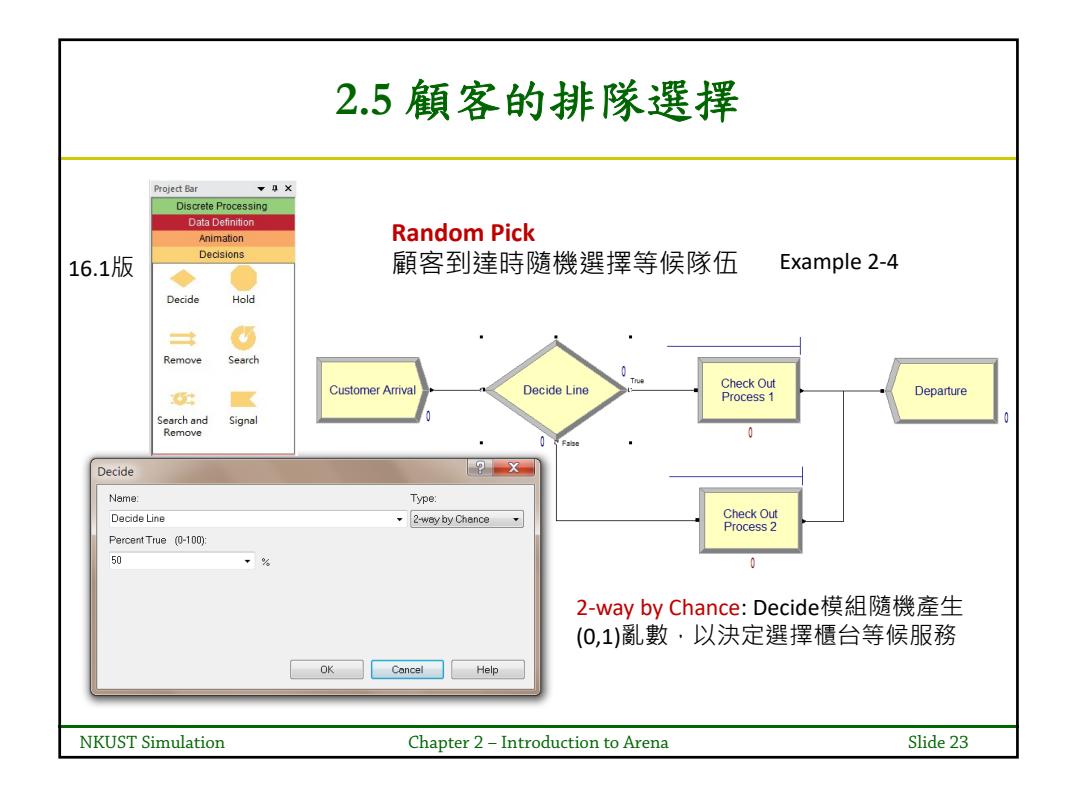

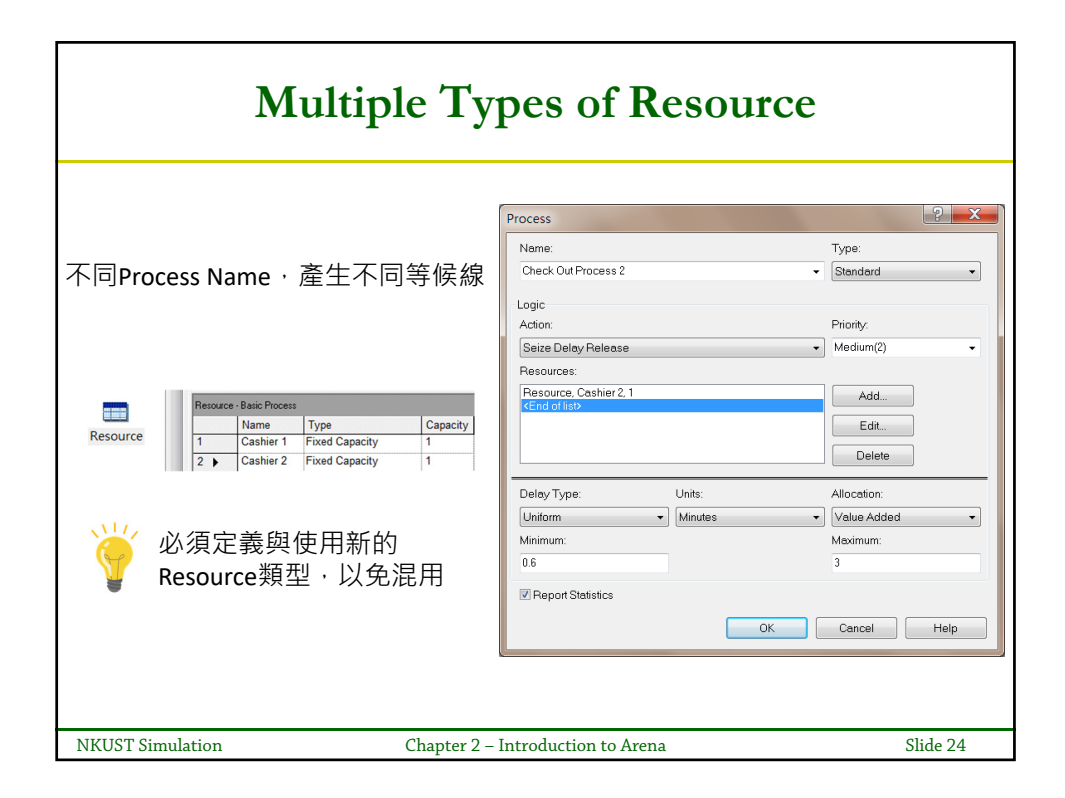

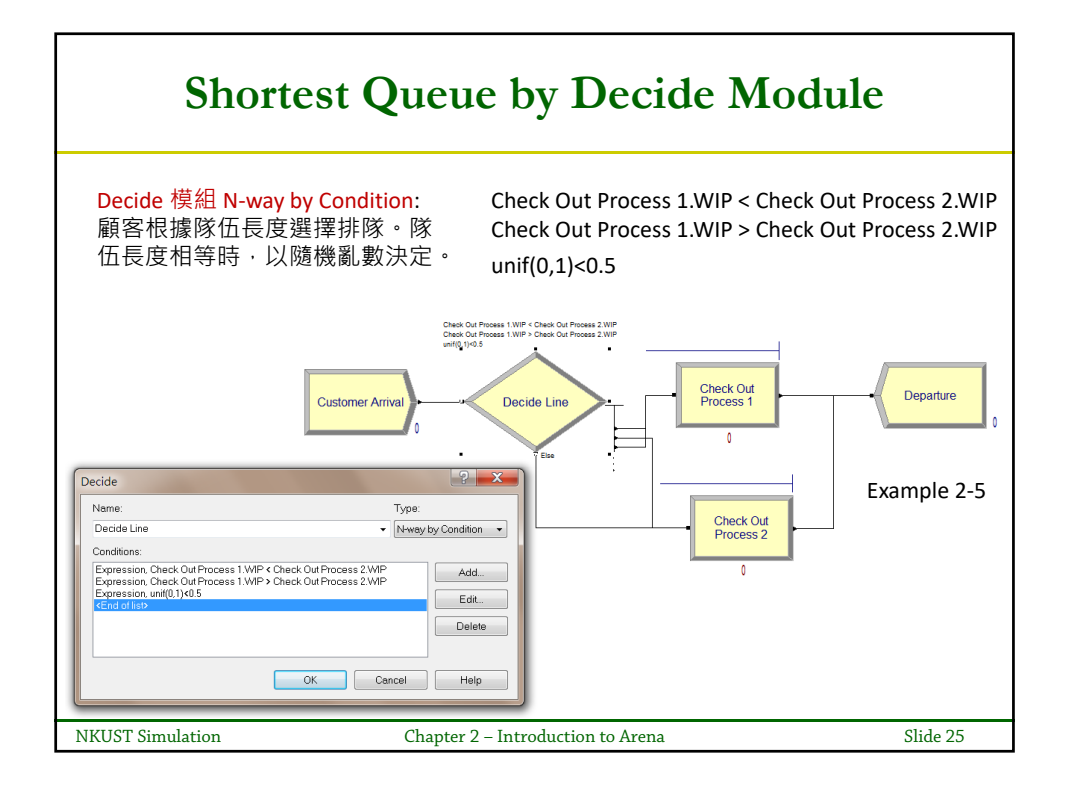

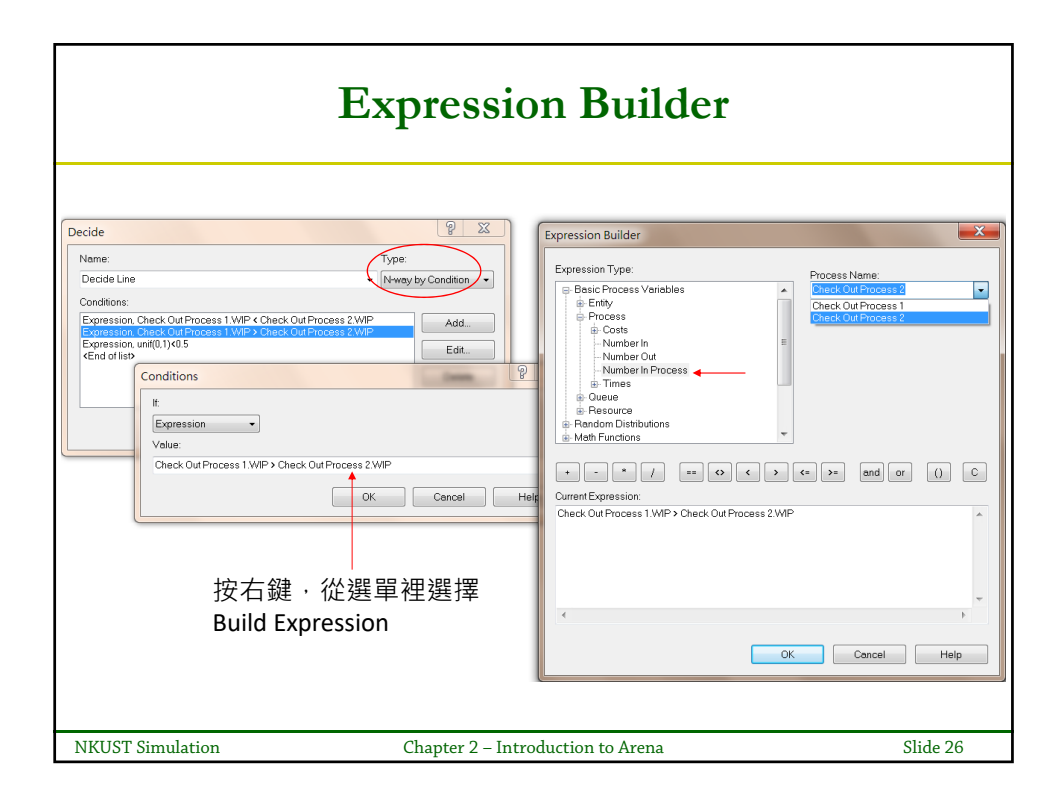

| Waiting Time Comparison                                |                                                         |              |        |          |  |
|--------------------------------------------------------|---------------------------------------------------------|--------------|--------|----------|--|
| replication length= 8 hours number of replications = 5 |                                                         |              |        |          |  |
| 工力烘服外围从亚均体                                             |                                                         | 2-3          | 2-4    | 2-5      |  |
| 五次模擬結木的十均值                                             |                                                         | single queue | random | shortest |  |
| Entity > Wait Time                                     | 等候時間                                                    | 3.9374       | 7.4883 | 4.0351   |  |
| Entity > Total Time                                    | 流程全程時間                                                  | 5.7134       | 9.2604 | 5.8127   |  |
| Queue > Number                                         | 等候區等候人數                                                 | 4.0249       | 3.6723 | 2.0712   |  |
| Waiting                                                |                                                         |              | 3.9644 | 2.0524   |  |
| Resource >                                             | 資源使用率                                                   | 0.8968       | 0.9014 | 0.8978   |  |
| Instantaneous Utilization                              |                                                         |              | 0.8815 | 0.8962   |  |
| Cautio                                                 | n:小心以平均值                                                | 直比較,勿小;      | 題大作    |          |  |
| NKUST Simulation                                       | NKUST Simulation Chapter 2 – Introduction to Arena Slid |              |        |          |  |

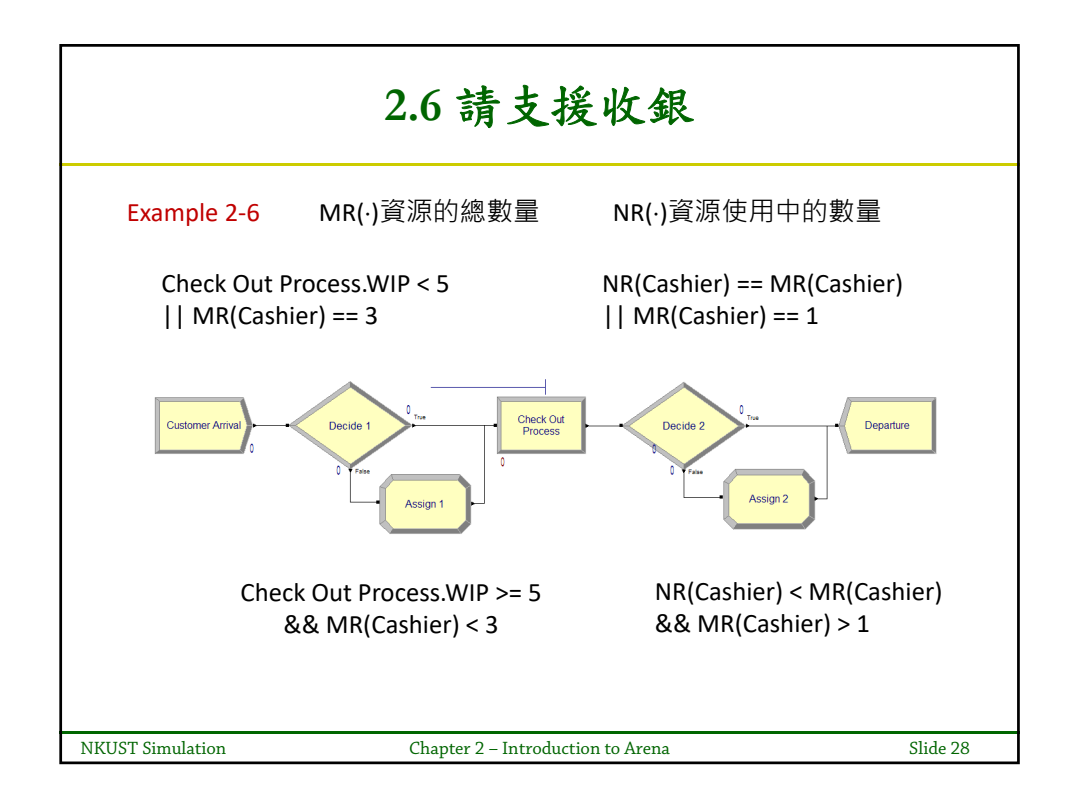

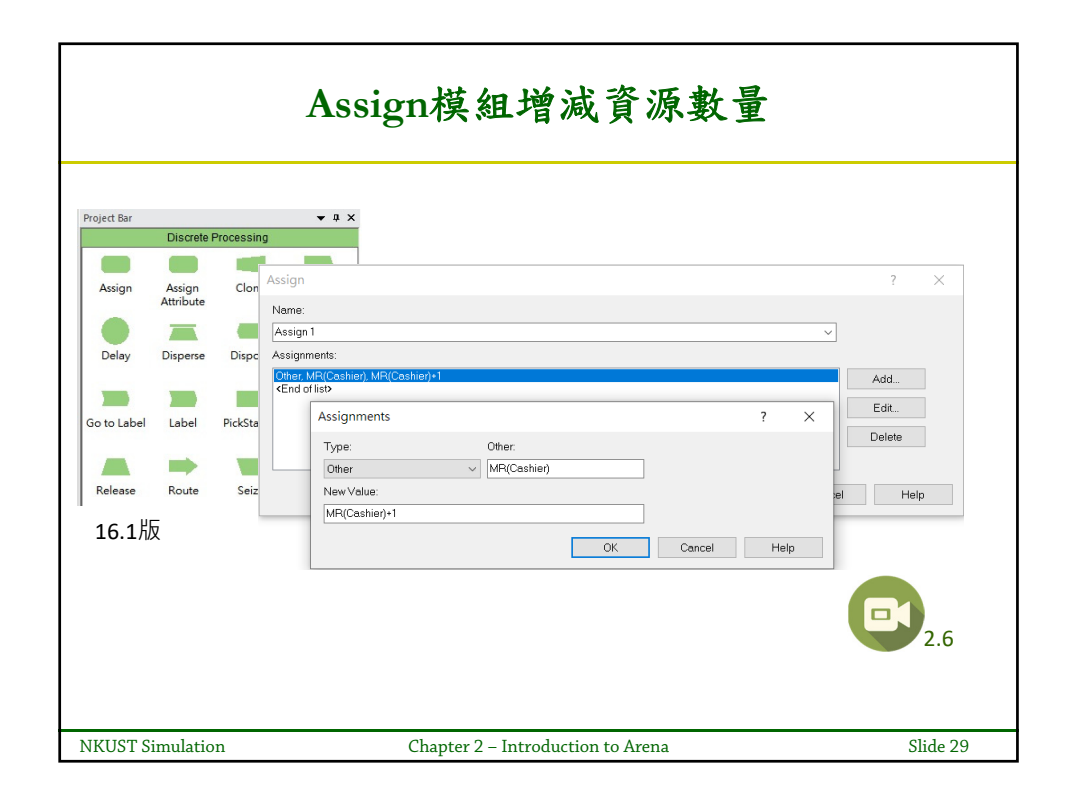

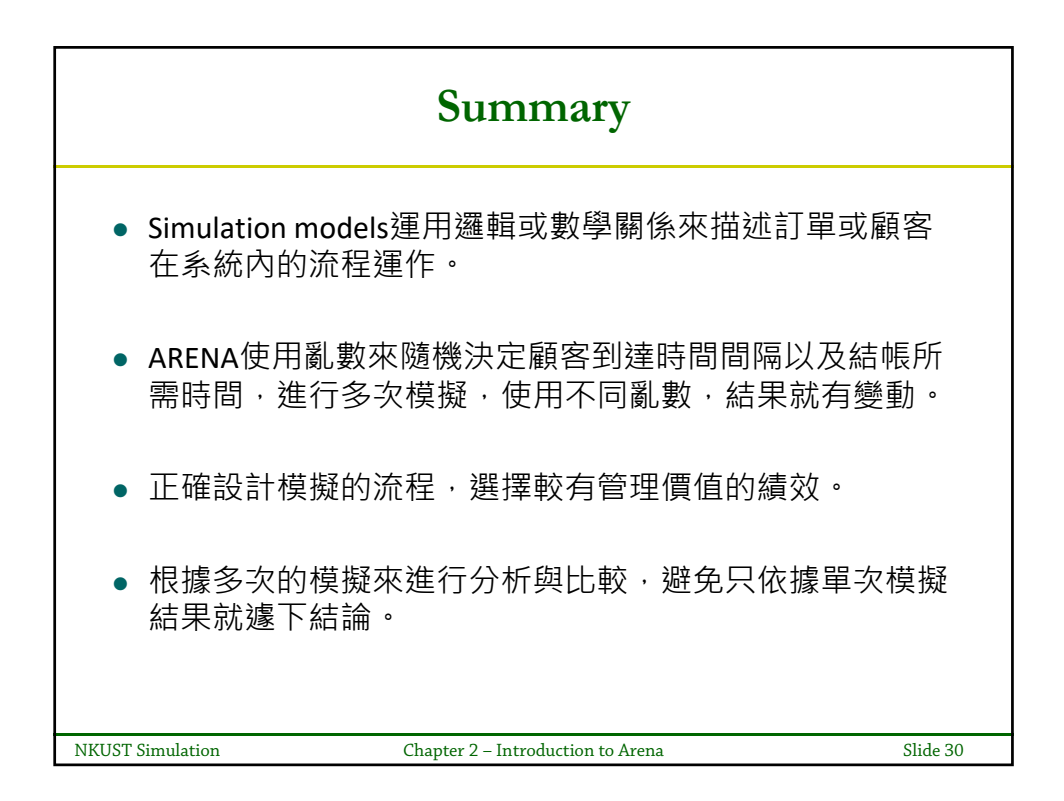